# Activeer MijnDEFAM veilig in 5 stappen

# Met behulp van 2-stapsverificatie

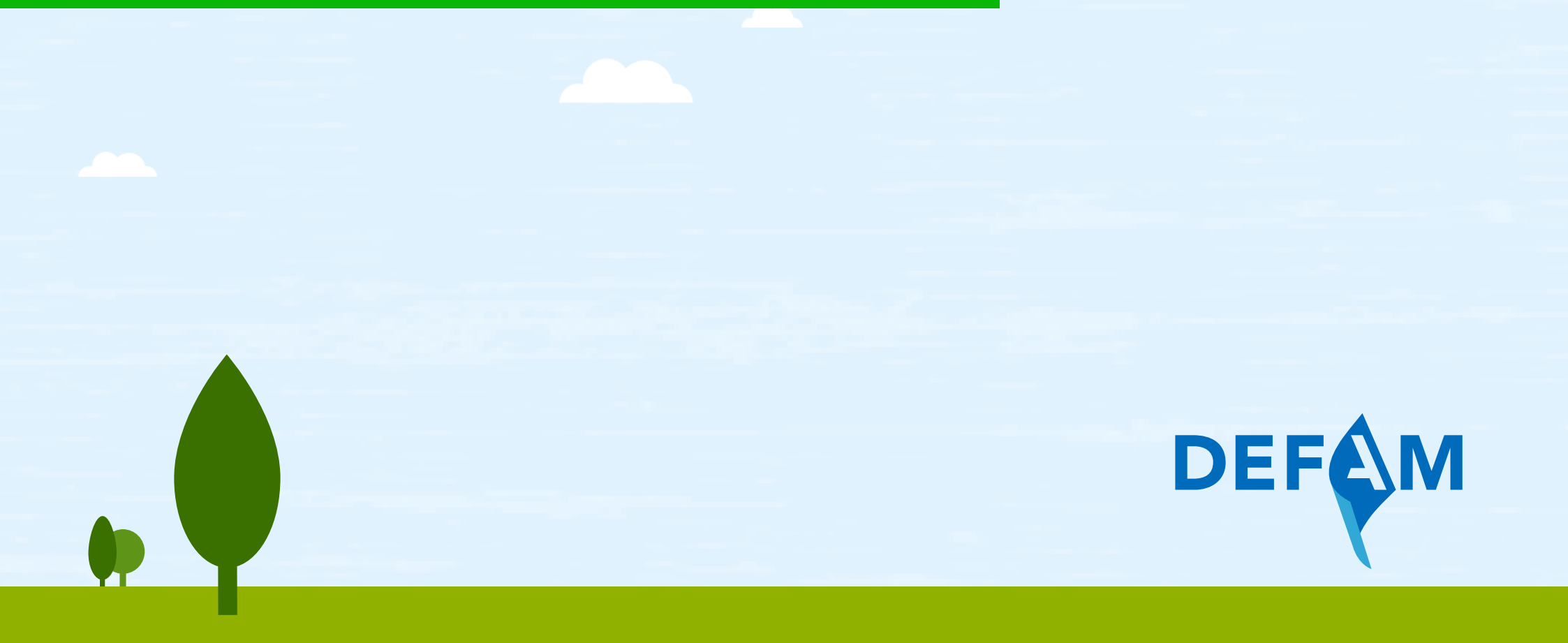

# Inhoudsopgave

| Ø | 1. Vul uw gegevens in                   | 3 |
|---|-----------------------------------------|---|
|   | 2. Download authenticator-app           | 4 |
| 8 | 3. Kies uw gebruikersnaam en wachtwoord | 5 |
|   | 4. Bevestig uw e-mailadres              | 6 |
| 2 | 5. Genereer code via authenticator-app  | 7 |

Om de veiligheid van uw account te vergroten, maken wij gebruik van een 2-stapsverificatie. Naast uw gebruikersnaam en wachtwoord, heeft u een 6-cijferige code nodig om uw account te activeren. Met de activatiecode die u per post ontvangt, kunt u MijnDEFAM activeren. Vanaf dat moment kunt u uw lening overal en altijd, veilig online beheren.

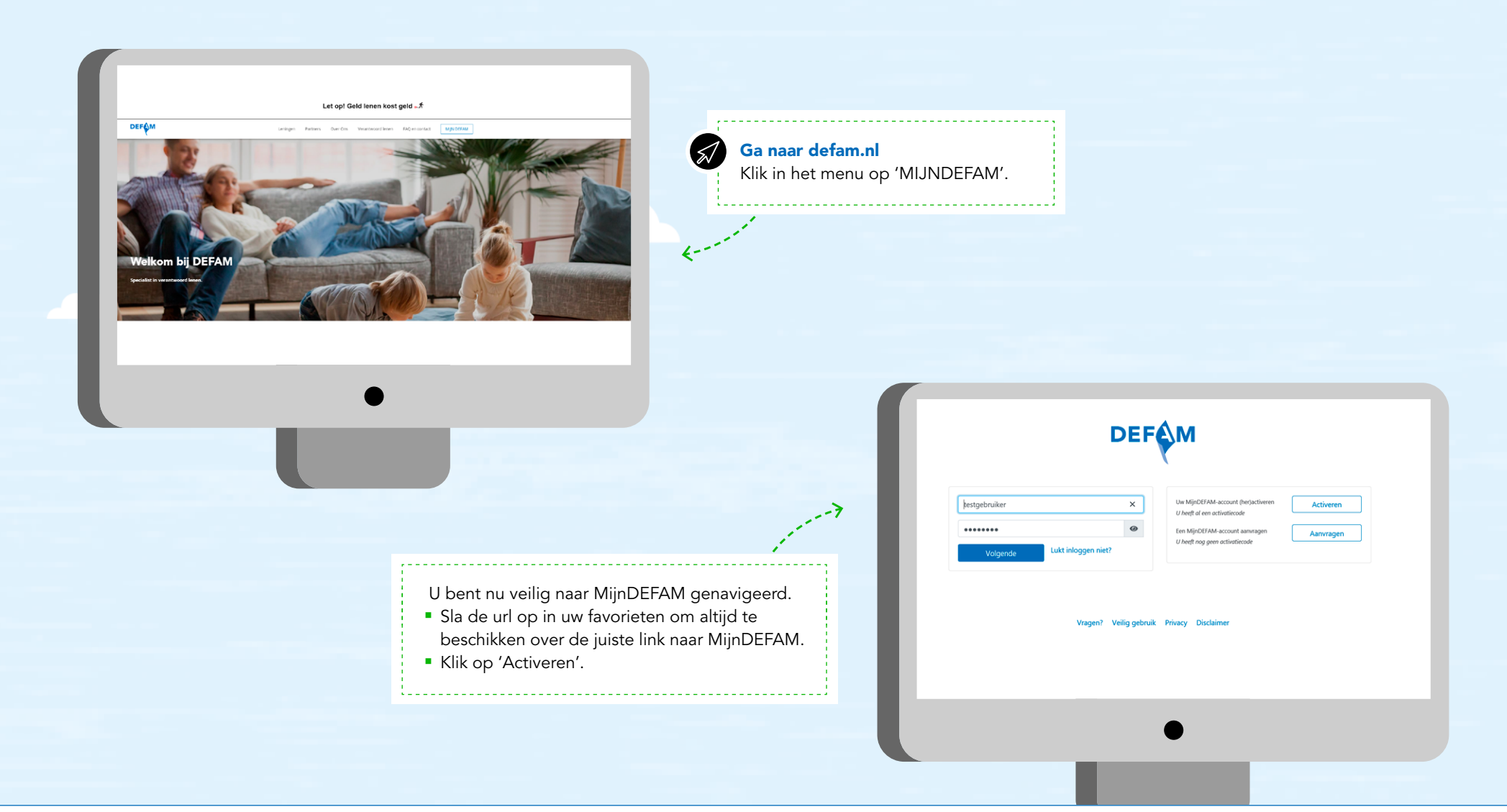

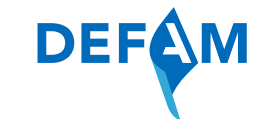

# 1. Vul uw gegevens in

<--

# Activeren MijnDEFAM Stap 1 van 5: Vul uw gegevens in

Activeren neemt slechts 5 minuten van uw tijd in beslag.

### Let op:

- · Uw tijdelijke activatiecode is eenmalig bruikbaar.
- · Sluit uw browser niet af tijdens het activeren.
- · Rond de activatie in één keer af.

Voor uitleg klikt u op de toelichting naast de invulvelden.

| Uw contractnummer            | 1 |
|------------------------------|---|
| Uw geboortedatum: DD-MM-JJJJ | i |
| Uw activatiecode             | i |
| Ga verder                    |   |

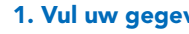

## 1. Vul uw gegevens in

 Vul uw contractnummer, geboortedatum en activatiecode in.

Uw contractnummer staat in de welkomstbrief en linksboven op uw kredietovereenkomst. De activatiecode ontvangt u per post.

Klik op 'Ga verder'.

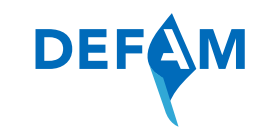

# 2. Download authenticator-app

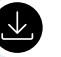

### 2. Download authenticator-app

U heeft de authenticator-app nodig om straks een 6-cijferige code in te voeren.

Er zijn verschillende apps beschikbaar. Google Authenticator en Microsoft Authenticator zijn veilig en meest gebruikt.

- Ga met uw smartphone of tablet naar de 'Google Play Store' of 'App Store' om de authenticator-app van uw keuze te downloaden. Activeert u uw account op uw smartphone of tablet? Klik dan op één van de knoppen waarmee u een authenticator-app kunt downloaden.
- Klik daarna op 'lk heb de authenticator-app' om door te gaan.

# Activeren MijnDEFAM Stap 2 van 5: Download authenticator-app

Om de veiligheid van uw account te vergroten, maken we gebruik van een 2-stapsverificatie. Naast uw gebruikersnaam en wachtwoord die u in de volgende stap aanmaakt, heeft u een 6-cijferige code nodig om uw account te activeren en om te kunnen inloggen. Deze code genereert u via een 'authenticatorapp' die u moet downloaden op uw smartphone of tablet.

#### Download een authenticator-app

Heeft u nog geen authenticator-app? Ga dan met uw smartphone of tablet naar de App Store of de Google Play Store om deze te downloaden. U kunt gebruikmaken van verschillende apps. Google Authenticator en Microsoft Authenticator zijn veilig bevonden en meest gebruikt. Het is belangrijk dat u een authenticator-app heeft gedownload voordat u verdergaat, zodat u geen kans loopt dat u het activatieproces opnieuw moet doorlopen.

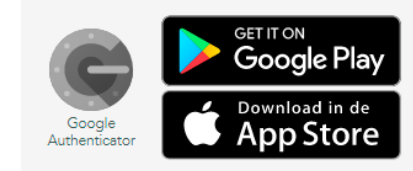

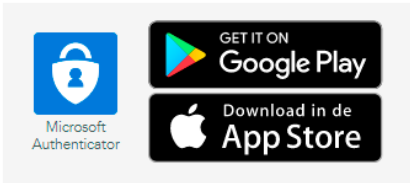

### Ik heb een authenticator-app

### Belangrijk!

Bewaar de authenticator-app

De authenticator-app heeft u altijd nodig als u wilt inloggen in MijnDEFAM. Verwijder de app daarom niet van uw smartphone of tablet.

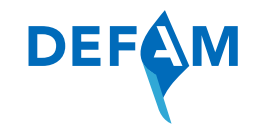

# 3. Kies uw gebruikersnaam en wachtwoord

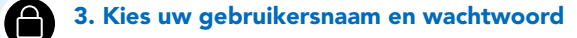

**Belangrijk!** Kies een gebruikersnaam en wachtwoord dat u niet eerder heeft gebruikt.

- Kies een gebruikersnaam en wachtwoord.
- Vul nogmaals uw wachtwoord in.
- Vul uw e-mailadres in.
- Vul nogmaals uw e-mailadres in.
- Om door te gaan met de activatie gaat u akkoord met de Voorwaarden Online Omgeving MijnDEFAM.
- Klik op 'Activeer'. Er wordt een e-mail gestuurd naar het opgegeven e-mailadres.

| Activeren MijnDEFAM   |
|-----------------------|
| Stap 3 van 5: Kies uw |
| gebruikersnaam en     |
| wachtwoord            |

#### Kies hier uw gebruikersnaam en wachtwoord.

| Uw gebruikersnaam                                         | 0 |
|-----------------------------------------------------------|---|
| Uw wachtwoord                                             | 0 |
| Vul nog een keer uw wachtwoord in                         |   |
| Uw e-mailadres                                            |   |
| Vul nog een keer uw e-mailadres in                        |   |
| Ik ga akkoord met Voorwaarden Online Omgevin<br>MijnDEFAM | g |
| Activeer                                                  |   |
|                                                           |   |

t,

# 4. Bevestig uw e-mailadres

# Activeren MijnDEFAM Stap 4 van 5: Bevestig uw e-mailadres

De activatie van MijnDEFAM is bijna afgerond. U ontvangt binnen 10 minuten een e-mail op uw e-mailadres s\*\*\*\*\*\*\*\*\*\*\*\*\*\*\*\*\*\*\*@alfam.nl. Ga naar uw e-mailbox en open de e-mail. Klik op de link om uw e-mailadres te bevestigen.

Ontvangt u geen e-mail van ons? Vergeet niet uw spambox te checken. Neem anders contact op met onze Klantenservice via telefoonnummer (030) 659 66 00 op werkdagen van 8:00 uur tot 17:00 uur. Of stuur een mail naar mijndefam@defam.nl.

#### Let op

De link is vanwege veiligheidsredenen slechts 24 uur geldig. Rond daarom de activatie direct af om het opnieuw aanvragen van uw activatiecode te voorkomen.

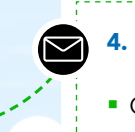

## 4. Bevestig uw e-mailadres

• Ga naar uw e-mailbox en open de e-mail. Klik op de link om uw e-mailadres te bevestigen.

De link in de e-mail is 24 uur geldig. Wij raden u aan de activatie direct af te ronden.

#### Onderwerp: MijnDEFAM: Activeren en inloggen

#### Geachte

Via onderstaande link bevestigt u uw e-mailadres. U hoeft maar één keer op de link te klikken. Het is belangrijk dat u dit snel doet. Vanwege veiligheidsredenen is de link 24 uur geldig: https://acceptatie.mijndefam.nl/Portaal/Activeren?token=Hz2EgKhgxHDPsqZbgVcZw8mg2lyVZt01YBn6llunXDn/TWS069QNy8rwiDMEfqikL79dm9WJ2yQ4ZWS3X96scuMVdoU7rn3Gr1E9xdtoFzR4ThC2453Cm94SpcoaedWdhrs29bRQkNGOWmzP2oAsN2L3xFv1eG

Nadat uw e-mailadres is bevestigd, moet u nog één stap doorlopen. Volg de instructies op uw scherm.

Met vriendelijke groet

Esther Nouwens Hoofd Klantenservice DEFAM Dit is een no-reply e-mailadres. U kunt deze e-mail niet beantwoorden.

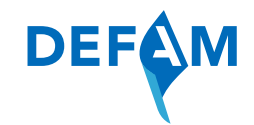

# 5. Genereer code via authenticator-app

## Activeren MijnDEFAM

Stap 5 van 5: Genereer code via authenticator-app

Uw account is beveiligd met een 2-stapsverificatie. U heeft naast uw gebruikersnaam en wachtwoord een 6-cijferige code nodig.

Activeren vanaf uw laptop of PC

- 1. Open de authenticator-app op uw smartphone of tablet.
- Klik op de plus-knop.
   Bij Microsoft Authenticator kiest u eerst het soort account voordat u de QR-code kunt scannen. U hoeft
- og mind som hannenhende mind som her som en som andere ander andere andere som en som en s Som en som en som en som en som en som en som en som en som en som en som en som en som en som en som en som en som en som en som en som en som en som en som en som en som en som en som en som en som en som en som en som en som en som
- Bij Google Autnenticator klikt u direct op GR-code scannen of Streepjescode sc
   Geef de authenticator-app toegang tot uw camera door op 'ok' te klikken.

4. Scan de QR-ode die op het scherm staat en wacht tot deze herkend wordt. Dit is een persoonlijke code, deel deze met niemand.

Description resonance, is uw MijnDEFAM-account toegevoegd aan de authenticator-app en ziet u uw gebruikersnaam van MijnDEFAM staan. Hier verschijnt de 6-cijferige code.
6. Vul de 6-cijferige code hieronder in.
7. Klik op / kuiveren.

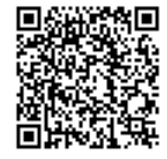

Activeren vanaf uw smartphone of tablet

| 1. Klik op de knop hieronder. U wordt automatisch doorgestuurd naar de authenticator-app.      |
|------------------------------------------------------------------------------------------------|
| 2. Uw MijnDEFAM-account wordt toegevoegd aan de authenticator-app.                             |
| <ul> <li>Bij Microsoft Authenticator gaat dit automatisch.</li> </ul>                          |
| <ul> <li>Bij Google Authenticator klikt u eerst op 'ok'.</li> </ul>                            |
| 3. U ziet uw gebruikersnaam van MijnDEFAM in de app staan. Hier verschijnt de 6-cijferige code |
| <ol> <li>Vul de 6-cijferige code hieronder in.</li> </ol>                                      |
| 5 Klik on 'Activeren'                                                                          |

Uw MijnDEFAM-account is nu geactiveerd en klaar voor gebruik.

#### Open authenticator-app

#### Invoeren code

Vul hier vervolgens de code in die door de app wordt gegenereerd:

Uw 6-cijferige code (uit de authenticator-app)

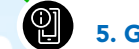

### 5. Genereer code via authenticator-app

Volg de instructies op uw scherm. U leest ze hiernaast.

### Belangrijk!

- Ververs deze pagina niet. De QR-code blijft 5 minuten geldig.
- De 6-cijferige code op uw authenticator-app is 30 seconden geldig. Daarna verschijnt automatisch een nieuwe code. Redt u het niet om de code over te typen of te kopiëren in de resterende tijd? Wacht dan met invoeren totdat u een nieuwe code ziet. U heeft opnieuw 30 seconden de tijd om de code in te voeren.

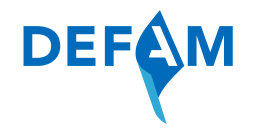

### Welkom bij MijnDEFAM

U heeft MijnDEFAM successol geactiveerd. U kunt vanaf nu inloggen op mijndefam.nl en uw lening eenvoudig online beheren.

Via MijnDEFAM kunt u uw rekening en/of jaaroverzichten bekijken en downloaden, daarom ontvangt u deze niet (meer) per post.

Met MijnDEFAM kunt u overal en altijd via uw smartphone, tablet, laptop of PC:

- · Uw saldo en bij- of afschrijvingen checken.
- Opnemen van een Doorlopend Krediet.
- Extra aflossen op uw lening met iDEAL.
- . Uw rekening en/of jaaroverzichten bekijken en downloaden. (alleen via laptop en PC)
- Wijzigingen doorgeven.

Wij wensen u veel gemak met het gebruik van MijnDEFAM.

Inloggen

P.S.: Heeft u zojuist MijnDEFAM via uw laptop of PC geactiveerd, download dan ook de MijnDEFAM app voor uw smartphone of tablet via de App Store (iPhone/iPad) of Google Play (Android).

U heeft uw MijnDEFAM-account succesvol geactiveerd. Vanaf nu kunt u met uw gebruikersnaam, wachtwoord en authenticator-app veilig inloggen in MijnDEFAM.

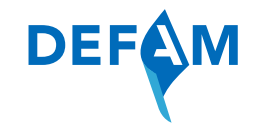

# Hulp nodig bij activeren?

Onze klantenservice staat voor u klaar. U kunt ons bereiken op werkdagen van 8.00 uur tot 17.00 uur via telefoonnummer 030 - 659 66 00.

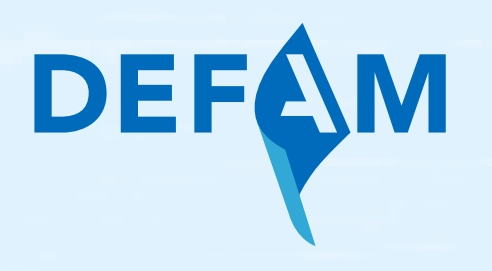